## **PAS BEA - BEA Display - Letter Request**

There may be occasions when an additional letter may be required. To generate a letter follow the steps below.

Select B E A Letter Request (**H W C P**) from the menu and search for and select the patient and relevant event.

Letter Type .- Enter the letter version code if known or F1 for a code list.

Letter Version .– If there is only one version available this field will default to that version. If the field is blank, **F1** for a code lists.

**Print Immediately** .- Enter **Y** for Yes or **N** for No.

- If Y is entered .- Output to enter the appropriate Printer code.
- If N is entered .- Compile immediately enter Y for Yes.
- **Printer Group** .- enter the appropriate printer **F1** Lock for a code list.

**First Class?** .– Only enter **Y** for Yes if the T C I letter is required urgently, i.e. within the next few days.

Type **Ay** and press return to Accept.

Online URL: <u>https://elearning.cornwall.nhs.uk/site/kb/article.php?id=22</u>